## Introduction

pbsControl Developed OPC Server for E+H FieldGate FXA520.

Fieldgate FXA520 is a HART Interface/Gateway with integrated web server that is used for remote acquisition of data from up to 30 measuring points. Two HART devices and two analog devices can be connected directly to it. Additional HART devices can be connected via the HART multidrop adapter FXN520 or via a HART multiplexer. When used in connection with the FXZ520 multiplexer module, it is also possible to access values provided by up to 28 4...20 mA and digital devices. The Fieldgate communicates with the host computer via Ethernet, telephone or GSM modem.

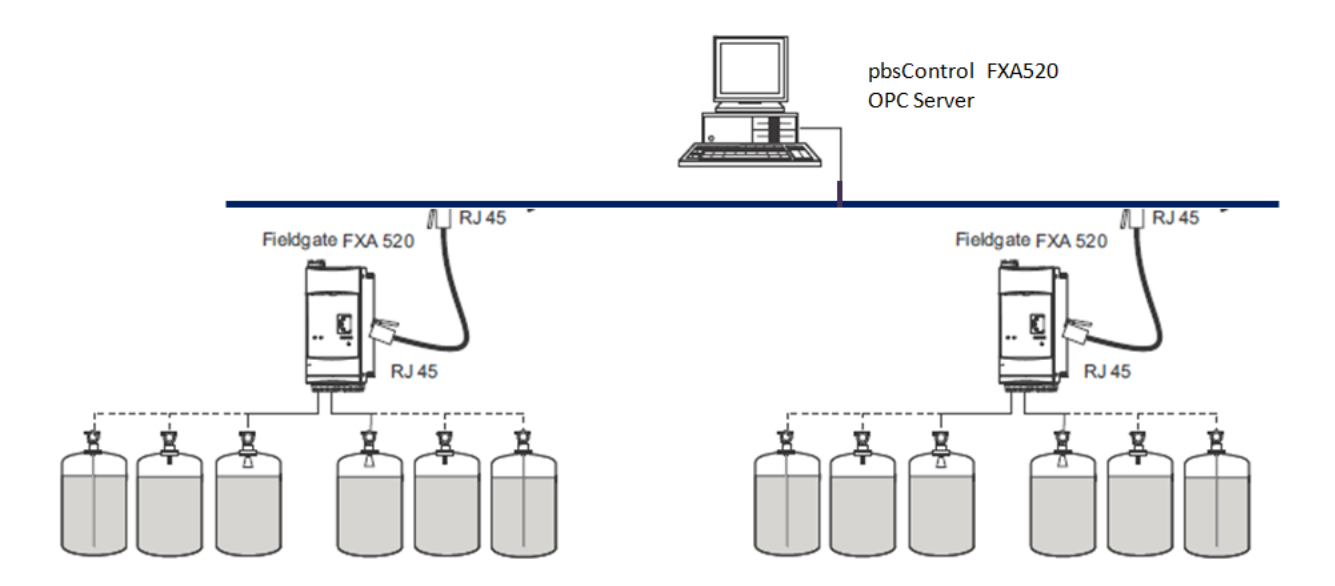

pbsControl FXA520 OPC server is only communicate through Ethernet to FXA520 Gateway . pbsControl FXA250 OPC server can communicate to multiple Gateways in the same time .

### Installation

You can download pbsControl FXA520 OPC server from <a href="http://www.pbscontrol.com/pbsProducts/pbsFXOPCSrv.zip">http://www.pbscontrol.com/pbsProducts/pbsFXOPCSrv.zip</a> link.

FXA OPC server needs Dot net Framework 2.0 and OPC 2.0 runtime kernel for proper running. http://www.pbscontrol.com/util/OPC\_Core2\_Redistributable\_2\_30.msi

For installation of OPC Runtime kernel you should run as administrator, otherwise it couldn't modify windows registry.

After unzipping pbsFXOPCSrv.zip at any folder, you will see following files:

- 🚳 Janus.Data.v4.dll
- 🚳 Janus.Windows.Common.v4.dll
- Janus.Windows.Common.v4.xml
- 🚳 Janus.Windows.GridEX.v4.dll
- 📄 Janus.Windows.GridEX.v4.xml
- Dopcbrowser.exe
- 📄 options.xml
- pbsFXOPCSrv.exe
- 🚳 pbsOPCSrvAPI.dll
- 🚳 WtOPCSvr.dll

You need to run pbsFXOPCSrv.exe as administrator for first time to final OPC registration in windows Registry.

pbsOPCSrvAPI.dll and WtOPCSvr.dll are main OPC component files .

options.xml is active configuration file . Gateways parameters and Devices are defined in this file.

opcBrowser.exe is simple and free OPC Browser utility .

Janus\_\*.\* are system files.

FXA OPC server can be run in Windows XP , Windows 7 , Windows Server 2008 and windows Server 2012 .

FXA OPC Server without license will run for 30 min for test purpose.

# Configuration

OPC configuration and runtime is integrated into pbsFXOPCSrv.exe application.

When you run pbsFXOPCSrv.exe, at load time it is searching for options.xml file to find system configuration.

| 🔜 pbsControl E+H FX520 OPC Server                                                                                                    |  |
|----------------------------------------------------------------------------------------------------|--|
| File Help                                                                                                    |  |
| OPC server started at Saturday, March 14, 2015 12:33:14 AM                                                                                                    |  |
| Operation Configuration Connection                                                                                                    |  |
| Could not find file 'C:\pbsControl\pbsFX0PCSrv\options.xml'.,12:33:14 AM<br>Could not find file 'C:\pbsControl\pbsFX0PCSrv\options.xml'.,12:33:14 AM<br>OPC Server Started,12:33:14 AM |  |

Connection Tab : for finding FXA Gateways and testing Devices and tags inside Gateways.

Configuration Tab : for Defining and saving final OPC configuration .

Operation Tab : shows OPC messages at runtime .

#### Connection Tab:

| eration   Co<br>Gateway II | phiguration C | Connection | user N   | ame user | Pass   | word                  |         | Refresh Tim | e(Sec) 5        | ]       |
|----------------------------|---------------|------------|----------|----------|--------|-----------------------|---------|-------------|-----------------|---------|
| Tag                        | FXA52         | 0-02       | Туре     | full     | Seri   | al No 🛛 🛛 🗛 🕹 🖓 🗛 🖓 🖓 | D010A0  |             | Read Tags from  | Gateway |
| d                          | Тад           | Тире       | V1       | u1       | dev    | man                   | vstslvl | si          | Clear Lists     |         |
| -<br>1010000ef             | PT GT02       | HABT       | -7.93    | bar      | FXZ520 | Endress+H             | 2       | 2:          | Add To Configur | ation   |
| 1010000ee                  | PT GT01       | HART       | 7.89     | bar      | FXZ520 | Endress+H             | 0       | 238         | 44.54           | 12.31   |
| 1010000ed                  | FT GT02       | HART       | -2497.76 | n.m³/h   | FXZ520 | Endress+H             | 2       | 237         | -26.23          | -0.20   |
| 1010000ec                  | FT GT01       | HART       | 3868.14  | n.m²/h   | FXZ520 | Endress+H             | 0       | 236         | 40.72           | 10.51   |
| 10100003e                  | FT F04        | HART       | 48.42    | t/h      | FXZ520 | Endress+H             | 0       | 62          | 60.52           | 13.68   |
| 10100003d                  | PT NG04       | HART       | 15688.94 | mm H20   | FXZ520 | Endress+H             | 0       | 61          | 78.44           | 16.55   |
| 10100003c                  | FT NG04       | HART       | 17484.08 | n.m³/h   | FXZ520 | Endress+H             | 0       | 60          | 20.49           | 7.29    |
| 1010000ff                  | PT NG12       | HART       | 15.60    | bar      | FXZ520 | Endress+H             | 0       | 255         | 70.46           | 15.27   |
| 1010000fe                  | PT NG01       | HART       | 15620.55 | mm H2O   | FXZ520 | Endress+H             | 0       | 254         | 78.10           | 16.50   |
| 1010000fd                  | FT F01        | HART       | 34.27    | t/h      | FXZ520 | Endress+H             | 0       | 253         | 42.84           | 10.85   |
| 1010000fc                  | FT NG01       | HART       | 13724.13 | n.m³/h   | FXZ520 | Endress+H             | 0       | 252         | 16.11           | 6.58    |
| 101000047                  | FT F03        | HART       | 61.77    | t/h      | FXZ520 | Endress+H             | 0       | 71          | 77.21           | 16.35   |
| 101000046                  | PT NG34       | HART       | 16.36    | bar      | FXZ520 | Endress+H             | 0       | 70          | 74.35           | 15.90   |
| 101000045                  | PT_NG03       | HART       | 17353.71 | mm H2O   | FXZ520 | Endress+H             | 0       | 69          | 86.77           | 17.88   |
| 101000044                  | FT_NG03       | HART       | 12224.93 | n.m³/h   | FXZ520 | Endress+H             | 0       | 68          | 14.38           | 6.30    |
| 1010000f7                  | TT_AMB01      | HART       | 34.86    | °C       | FXZ520 | Endress+H             | 0       | 247         | 45.72           | 11.31   |
| 1010000f6                  | PT_NG02       | HART       | 13727.95 | mm H2O   | FXZ520 | Endress+H             | 0       | 246         | 68.64           | 14.98   |
| 101000065                  | FT_NG02       | HART       | 16776.73 | n.m³/h   | FXZ520 | Endress+H             | 0       | 245         | 19.74           | 7.16    |
|                            |               | HART       | 25.46    | t/h      | FXZ520 | Endress+H             | 0       | 244         | 50.61           | 8.89    |

Write Gateway IP, user name and password and right click on the screen. Select Read Tags from Gateway.

OPC will read all devices which are defined in the gateway and shows current value of important tags for testing.

Fill Refresh Time (in Sec) and select "Add to Configuration".

Refresh time is period of reading devices data from gateway by OPC Server.

You should repeat above sequence for all FXA520 gateways and add them to configuration.

### **Configuration Tab**

| 🔜 pbsControl E+H FX520 OPC Server |                                                            |           |           |      |              |                    |       |            |   |
|-----------------------------------|------------------------------------------------------------|-----------|-----------|------|--------------|--------------------|-------|------------|---|
| File Help                         |                                                            |           |           |      |              |                    |       |            |   |
|                                   | OPC server started at Saturday, March 14, 2015 12:33:14 AM |           |           |      |              |                    |       |            |   |
|                                   |                                                            |           |           |      |              |                    |       |            |   |
| Opera                             | ation Configuration Co                                     | onnection |           |      |              |                    |       |            | 1 |
| IP<br>107                         | Serial N                                                   | 0         | Tag 1     | Гуре | Refresh Time | User Name          | Passw | ord Enable |   |
| 127.                              | 0.0.1 A4002D                                               | 01040     | FAA520-02 | u    |              | Read Gateway Tags  |       |            |   |
|                                   |                                                            |           |           |      |              | Save Configuration |       |            |   |
|                                   |                                                            |           |           |      |              | Toggle Enable      |       |            |   |
|                                   |                                                            |           |           |      |              | Delete Gateway     |       |            |   |
|                                   |                                                            |           |           |      |              |                    |       |            |   |
|                                   |                                                            |           |           |      |              |                    |       |            |   |
|                                   |                                                            |           |           |      |              |                    |       |            |   |
|                                   |                                                            |           |           |      |              |                    |       |            |   |
|                                   |                                                            |           |           | -    |              | -                  |       | E 11       |   |
|                                   |                                                            | Id        |           | lag  |              | Туре               |       | Enable     |   |
|                                   |                                                            |           |           |      |              |                    |       |            |   |
|                                   |                                                            |           |           |      |              |                    |       |            |   |
|                                   |                                                            |           |           |      |              |                    |       |            |   |
|                                   |                                                            |           |           |      |              |                    |       |            |   |
|                                   |                                                            |           |           |      |              |                    |       |            |   |
|                                   |                                                            |           |           |      |              |                    |       |            |   |
|                                   |                                                            |           |           |      |              |                    |       |            |   |
|                                   |                                                            |           |           |      |              |                    |       |            |   |
|                                   |                                                            |           |           |      |              |                    |       |            |   |
|                                   |                                                            |           |           |      |              |                    |       |            |   |
|                                   |                                                            |           |           |      |              |                    |       |            |   |
|                                   |                                                            |           |           |      |              |                    |       |            |   |
|                                   |                                                            |           |           |      |              |                    |       |            |   |

When you add a gateway to configuration, it will add to project gateway list. Our primary key is Gateway IP address.

Again right click on selected Gateway, and Execute "read Gateway Tags".

|                                                                                                    | SZU OPC SERVE                                                                                                    |                                                                                                    |                                                                                                    |                                                                                   |                                                                                  |                  |                                                                                                    |
|----------------------------------------------------------------------------------------------------|----------------------------------------------------------------------------------------------------|----------------------------------------------------------------------------------------------------|----------------------------------------------------------------------------------------------------|-----------------------------------------------------------------------------------|----------------------------------------------------------------------------------|------------------|----------------------------------------------------------------------------------------------------|
| File Help                                                                                                    |                                                                                                    |                                                                                                    |                                                                                                    |                                                                                   |                                                                                  |                  |                                                                                                    |
| OPC server starte                                                                                                    | d at 🛛 Saturda                                                                                                    | y, March 14, 201                                                                                                    | 5 12:33:14 AM                                                                                                    |                                                                                   |                                                                                  |                  |                                                                                                    |
|                                                                                                    | ,                                                                                                    |                                                                                                    |                                                                                                    |                                                                                   |                                                                                  |                  |                                                                                                    |
| Operation Configuration                                                                                                    | on Connection                                                                                                    |                                                                                                    |                                                                                                    |                                                                                   |                                                                                  |                  |                                                                                                    |
| IP S                                                                                                    | erial No                                                                                                    | Tag                                                                                                    | Туре                                                                                                    | Refresh Time                                                                      | User Name                                                                        | Password         | Enable                                                                                                    |
| 127.0.0.1 A                                                                                                    | 4002D010A0                                                                                                    | FXA520-02                                                                                                    | full                                                                                                    | 5                                                                                 | user                                                                             | user             |                                                                                                    |
|                                                                                                    |                                                                                                    |                                                                                                    |                                                                                                    |                                                                                   |                                                                                  |                  |                                                                                                    |
|                                                                                                    |                                                                                                    |                                                                                                    |                                                                                                    |                                                                                   |                                                                                  |                  |                                                                                                    |
| IP                                                                                                    | ld                                                                                                    |                                                                                                    | Tag                                                                                                    | Ту                                                                                | pe                                                                               | Enable           | , _                                                                                                    |
| IP<br>127.0.0.1                                                                                                    | Id<br>110100                                                                                                    | 00ef                                                                                                    | Tag<br>PT_GT02                                                                                                    | Ty<br>HA                                                                          | pe<br>RT                                                                         | Enable           | ,<br>V                                                                                                    |
| IP<br>127.0.0.1<br>127.0.0.1                                                                                                    | ld<br>110100<br>110100                                                                                                    | ODef<br>ODee                                                                                                    | Tag<br>PT_GT02<br>PT_GT01                                                                                                    | Ty<br>HA<br>HA                                                                    | pe<br>RT<br>RT                                                                   | Enable           | ;<br>V<br>V                                                                                                    |
| IP<br>127.0.0.1<br>127.0.0.1<br>127.0.0.1                                                                                                    | Id<br>110100<br>110100<br>110100<br>110100                                                                                                    | 00ef<br>00ee<br>00ed                                                                                                    | Tag<br>PT_GT02<br>PT_GT01<br>FT_GT02<br>FT_GT02                                                                                                    | Ty<br>HA<br>HA<br>HA                                                              | pe<br>RT<br>RT<br>RT<br>RT                                                       | Enable           | ;<br>V<br>V<br>V                                                                                                    |
| IP<br>127.0.0.1<br>127.0.0.1<br>127.0.0.1<br>127.0.0.1<br>127.0.0.1                                                                                                    | Id<br>110100<br>110100<br>110100<br>110100<br>110100                                                                                                    | 00ef<br>00ee<br>00ed<br>00ec                                                                                                    | Tag<br>PT_GT02<br>PT_GT01<br>FT_GT02<br>FT_GT01<br>FT_GT01                                                                                                    | Tyj<br>HA<br>HA<br>HA                                                             | pe<br>RT<br>RT<br>RT<br>RT<br>RT                                                 | Enable           | ;<br>V<br>V<br>V<br>V                                                                                                    |
| IP<br>127.0.0.1<br>127.0.0.1<br>127.0.0.1<br>127.0.0.1<br>127.0.0.1<br>127.0.0.1                                                                                                    | Id<br>110100<br>110100<br>110100<br>110100<br>110100<br>110100                                                                                                    | 00ef<br>00ee<br>00ed<br>00ec<br>003e<br>003e                                                                                                    | Tag<br>PT_GT02<br>PT_GT01<br>FT_GT02<br>FT_GT01<br>FT_F04<br>PT_NG04                                                                                                    | Ту<br>НА<br>НА<br>НА<br>НА<br>НА                                                  | pe<br>RT<br>RT<br>RT<br>RT<br>RT                                                 | Enable           |                                                                                                    |
| IP<br>127.0.0.1<br>127.0.0.1<br>127.0.0.1<br>127.0.0.1<br>127.0.0.1<br>127.0.0.1<br>127.0.0.1                                                                                                    | Id<br>110100<br>110100<br>110100<br>110100<br>110100<br>110100                                                                                                    | 00ef<br>00ee<br>00ed<br>00ec<br>003e<br>003d<br>003d                                                                                                    | Tag   PT_GT02   PT_GT01   FT_GT02   FT_GT01   FT_GT01   FT_F04   PT_NG04   FT_NG04                                                                                                    | Туј<br>НА<br>НА<br>НА<br>НА<br>НА<br>НА                                           | pe<br>RT<br>RT<br>RT<br>RT<br>RT<br>RT<br>RT                                     | Enable           |                                                                                                    |
| IP<br>127.0.0.1<br>127.0.0.1<br>127.0.0.1<br>127.0.0.1<br>127.0.0.1<br>127.0.0.1<br>127.0.0.1<br>127.0.0.1                                                                                                    | Id<br>110100<br>110100<br>110100<br>110100<br>110100<br>110100<br>110100                                                                                                    | 00ef<br>00ee<br>00ed<br>00ec<br>003e<br>003d<br>003c<br>003c                                                                                                    | Tag<br>PT_GT02<br>PT_GT01<br>FT_GT02<br>FT_GT01<br>FT_F04<br>PT_NG04<br>FT_NG04<br>PT_NG04<br>PT_NG04<br>PT_NG04                                                                                                    | Ту<br>НА<br>НА<br>НА<br>НА<br>НА<br>НА                                            | pe<br>RT<br>RT<br>RT<br>RT<br>RT<br>RT<br>RT<br>RT                               | Enable           |                                                                                                    |
| IP<br>127.0.0.1<br>127.0.0.1<br>127.0.0.1<br>127.0.0.1<br>127.0.0.1<br>127.0.0.1<br>127.0.0.1<br>127.0.0.1<br>127.0.0.1                                                                                                    | Id<br>110100<br>110100<br>110100<br>110100<br>110100<br>110100<br>110100<br>110100                                                                                           | 00ef<br>00ee<br>00ed<br>00ec<br>003e<br>003d<br>003d<br>003c<br>00ff<br>00fe                                                                                         | Tag<br>PT_GT02<br>PT_GT01<br>FT_GT02<br>FT_GT01<br>FT_F04<br>PT_NG04<br>PT_NG04<br>PT_NG12<br>PT_NG01                                                                                                    | Ту<br>НА<br>НА<br>НА<br>НА<br>НА<br>НА<br>НА                                      | pe<br>RT<br>RT<br>RT<br>RT<br>RT<br>RT<br>RT<br>RT<br>RT<br>RT                   | Enable           |                                                                                                    |
| IP<br>127.0.0.1<br>127.0.0.1<br>127.0.0.1<br>127.0.0.1<br>127.0.0.1<br>127.0.0.1<br>127.0.0.1<br>127.0.0.1<br>127.0.0.1<br>127.0.0.1                                                                                                    | Id<br>110100<br>110100<br>110100<br>110100<br>110100<br>110100<br>110100<br>110100<br>110100                                                                                 | 00ef<br>00ee<br>00ed<br>00ec<br>003e<br>003d<br>003d<br>003c<br>00ff<br>00fe<br>00fd                                                                                 | Tag<br>PT_GT02<br>PT_GT01<br>FT_GT02<br>FT_GT01<br>FT_F04<br>PT_NG04<br>PT_NG04<br>PT_NG01<br>PT_NG01<br>FT_E01                                                                                                    | Ту<br>НА<br>НА<br>НА<br>НА<br>НА<br>НА<br>НА<br>НА                                | De<br>RT<br>RT<br>RT<br>RT<br>RT<br>RT<br>RT<br>RT<br>RT<br>RT<br>RT             | Enable           |                                                                                                    |
| IP<br>127.0.0.1<br>127.0.0.1<br>127.0.0.1<br>127.0.0.1<br>127.0.0.1<br>127.0.0.1<br>127.0.0.1<br>127.0.0.1<br>127.0.0.1<br>127.0.0.1<br>127.0.0.1<br>127.0.0.1                                                                                                    | Id<br>110100<br>110100<br>110100<br>110100<br>110100<br>110100<br>110100<br>110100<br>110100<br>110100                                                                       | 00ef<br>00ee<br>00ed<br>00ec<br>003e<br>003d<br>003d<br>003d<br>00ff<br>00fe<br>00fd<br>00fc                                                                         | Tag<br>PT_GT02<br>PT_GT01<br>FT_GT02<br>FT_GT01<br>FT_F04<br>PT_NG04<br>PT_NG04<br>PT_NG01<br>PT_NG01<br>FT_F01<br>FT_F01<br>FT_NG01                                                                                                    | Ту<br>НА<br>НА<br>НА<br>НА<br>НА<br>НА<br>НА<br>НА<br>НА                          | Pe<br>RT<br>RT<br>RT<br>RT<br>RT<br>RT<br>RT<br>RT<br>RT<br>RT<br>RT<br>RT       | Enable           | 3<br>V<br>V<br>V<br>V<br>V<br>V<br>V<br>V<br>V<br>V<br>V<br>V<br>V<br>V                                                             |
| IP<br>127.0.0.1<br>127.0.0.1<br>127.0.0.1<br>127.0.0.1<br>127.0.0.1<br>127.0.0.1<br>127.0.0.1<br>127.0.0.1<br>127.0.0.1<br>127.0.0.1<br>127.0.0.1<br>127.0.0.1<br>127.0.0.1                                                                                                    | Id<br>110100<br>110100<br>110100<br>110100<br>110100<br>110100<br>110100<br>110100<br>110100<br>110100<br>110100                                                             | 00ef<br>00ee<br>00ec<br>003e<br>003d<br>003d<br>003d<br>003d<br>00ff<br>00fe<br>00fd<br>00fc<br>00fz<br>00fz                                                         | Tag<br>PT_GT02<br>PT_GT01<br>FT_GT02<br>FT_GT01<br>FT_F04<br>PT_NG04<br>PT_NG04<br>PT_NG01<br>PT_NG01<br>FT_F01<br>FT_NG01<br>FT_F01<br>FT_F03                                                                                                    | Ту<br>НА<br>НА<br>НА<br>НА<br>НА<br>НА<br>НА<br>НА<br>НА                          | Pe<br>RT<br>RT<br>RT<br>RT<br>RT<br>RT<br>RT<br>RT<br>RT<br>RT<br>RT<br>RT<br>RT | Enable           | 3<br>V<br>V<br>V<br>V<br>V<br>V<br>V<br>V<br>V<br>V<br>V<br>V<br>V<br>V<br>V                                                        |
| IP<br>127.0.0.1<br>127.0.0.1<br>127.0.0.1<br>127.0.0.1<br>127.0.0.1<br>127.0.0.1<br>127.0.0.1<br>127.0.0.1<br>127.0.0.1<br>127.0.0.1<br>127.0.0.1<br>127.0.0.1<br>127.0.0.1<br>127.0.0.1                                                                                                    | Id<br>110100<br>110100<br>110100<br>110100<br>110100<br>110100<br>110100<br>110100<br>110100<br>110100<br>110100<br>110100                                                   | 00ef<br>00ee<br>00ec<br>003e<br>003d<br>003d<br>003d<br>003c<br>00ff<br>00fe<br>00fd<br>00fc<br>00fc<br>0047<br>0046                                                 | Tag<br>PT_GT02<br>PT_GT01<br>FT_GT02<br>FT_GT01<br>FT_F04<br>PT_NG04<br>PT_NG04<br>PT_NG01<br>FT_F01<br>FT_F01<br>FT_F03<br>PT_NG34                                                                                                    | Ту<br>НА<br>НА<br>НА<br>НА<br>НА<br>НА<br>НА<br>НА<br>НА<br>НА                    | Pe<br>RT<br>RT<br>RT<br>RT<br>RT<br>RT<br>RT<br>RT<br>RT<br>RT<br>RT<br>RT<br>RT | Enable           | 3<br>5<br>5<br>5<br>5<br>5<br>5<br>5<br>5<br>5<br>5<br>5<br>5<br>5<br>5<br>5<br>5<br>5<br>5<br>5                                    |
| IP<br>127.0.0.1<br>127.0.0.1<br>127.0.0.1<br>127.0.0.1<br>127.0.0.1<br>127.0.0.1<br>127.0.0.1<br>127.0.0.1<br>127.0.0.1<br>127.0.0.1<br>127.0.0.1<br>127.0.0.1<br>127.0.0.1<br>127.0.0.1<br>127.0.0.1<br>127.0.0.1                                                                                                    | Id<br>110100<br>110100<br>110100<br>110100<br>110100<br>110100<br>110100<br>110100<br>110100<br>110100<br>110100<br>110100                                                   | 00ef<br>00ee<br>00ec<br>003e<br>003d<br>003d<br>003c<br>00ff<br>00ff<br>00fe<br>00fd<br>00fc<br>0045                                                                 | Tag   PT_GT02   PT_GT01   FT_GT02   FT_GT01   FT_F04   PT_NG04   PT_NG04   PT_NG01   FT_F01   FT_F03   PT_NG03                                                                                                    | Ту<br>НА<br>НА<br>НА<br>НА<br>НА<br>НА<br>НА<br>НА<br>НА<br>НА<br>НА              | Pe<br>RT<br>RT<br>RT<br>RT<br>RT<br>RT<br>RT<br>RT<br>RT<br>RT<br>RT<br>RT<br>RT | Enable           | 3<br>5<br>5<br>5<br>5<br>5<br>5<br>5<br>5<br>5<br>5<br>5<br>5<br>5<br>5<br>5<br>5<br>5<br>5<br>5                                    |
| IP<br>127.0.0.1<br>127.0.0.1<br>127.0.1<br>127.0.1<br>127.0.0.1<br>127.0.0.1<br>127.0.0.1<br>127.0.0.1       | Id<br>110100<br>110100<br>110100<br>110100<br>110100<br>110100<br>110100<br>110100<br>110100<br>110100<br>110100<br>110100<br>110100<br>110100                               | 00ef<br>00ee<br>00ec<br>003e<br>003d<br>003d<br>003c<br>00ff<br>00fe<br>00ff<br>00fe<br>00fd<br>00fc<br>0045<br>0045<br>0044                                         | Tag   PT_GT02   PT_GT01   FT_GT02   FT_GT01   FT_GT04   PT_NG04   PT_NG01   FT_F01   FT_F03   PT_NG03   FT_NG03                                                                                                    | Туу<br>НА<br>НА<br>НА<br>НА<br>НА<br>НА<br>НА<br>НА<br>НА<br>НА<br>НА             | Pe<br>RT<br>RT<br>RT<br>RT<br>RT<br>RT<br>RT<br>RT<br>RT<br>RT<br>RT<br>RT<br>RT | Enable<br>       | 3<br>3<br>3<br>3<br>3<br>3<br>3<br>3<br>3<br>3<br>3<br>3<br>3<br>4<br>5<br>5<br>5<br>5<br>5<br>5<br>5<br>5<br>5<br>5<br>5<br>5<br>5 |
| IP<br>127.0.0.1<br>127.0.0.1<br>127.0.1<br>127.0.0.1<br>127.0.0.1<br>127.0.0.1<br>127.0.0.1<br>127.0.0.1<br>127.0.0.1<br>127.0.0.1<br>127.0.0.1<br>127.0.0.1<br>127.0.0.1<br>127.0.0.1<br>127.0.0.1<br>127.0.0.1<br>127.0.0.1<br>127.0.0.1<br>127.0.0.1<br>127.0.0.1<br>127.0.0.1<br>127.0.0.1<br>127.0.0.1<br>127.0.0.1     | Id<br>110100<br>110100<br>110100<br>110100<br>110100<br>110100<br>110100<br>110100<br>110100<br>110100<br>110100<br>110100<br>110100<br>110100<br>110100                     | 00ef<br>00ee<br>00ed<br>00ec<br>003e<br>003d<br>003d<br>003d<br>003d<br>003d<br>004f<br>00fe<br>00fe<br>00fe<br>00fe<br>00fc<br>0047<br>0045<br>0045<br>0044<br>0045 | Tag<br>PT_GT02<br>PT_GT01<br>FT_GT02<br>FT_GT01<br>FT_F04<br>PT_NG04<br>PT_NG04<br>PT_NG01<br>FT_NG01<br>FT_F01<br>FT_F01<br>FT_F03<br>PT_NG34<br>PT_NG03<br>FT_NG03<br>FT_NG03<br>TT_AMB01                                                                                                    | Туу<br>НА<br>НА<br>НА<br>НА<br>НА<br>НА<br>НА<br>НА<br>НА<br>НА<br>НА<br>НА<br>НА | Pe<br>RT<br>RT<br>RT<br>RT<br>RT<br>RT<br>RT<br>RT<br>RT<br>RT<br>RT<br>RT<br>RT | Enable<br>Enable | 9<br>9<br>9<br>9<br>9<br>9<br>9<br>9<br>9<br>9<br>9<br>9<br>9<br>9<br>9<br>9<br>9<br>9<br>9                                         |
| IP<br>127.0.0.1<br>127.0.0.1<br>127.0.1<br>127.0.1<br>127.0.0.1<br>127.0.0.1<br>127.0.0.1<br>127.0.0.1       | Id<br>110100<br>110100<br>110100<br>110100<br>110100<br>110100<br>110100<br>110100<br>110100<br>110100<br>110100<br>110100<br>110100<br>110100<br>110100<br>110100           | 00ef<br>00ee<br>00ec<br>003e<br>003d<br>003d<br>003d<br>00ff<br>00ff<br>00ff<br>00ff<br>00ff                                                                         | Tag   PT_GT02   PT_GT01   FT_GT02   FT_GT01   FT_GT04   PT_NG04   PT_NG01   FT_F01   FT_F03   PT_NG03   FT_NG03   FT_AG03   FT_AG03   FT_AG03   FT_AG03   FT_AG03   FT_AG03   FT_AG03   FT_AG03   FT_AG03   FT_NG03   FT_AG03   FT_AG03   FT_AG03   FT_AG03   FT_AG03   FT_AG03   FT_AG03   FT_AG03   FT_AG03   FT_AG03   FT_AG04   FT AG05 | Туу<br>НА<br>НА<br>НА<br>НА<br>НА<br>НА<br>НА<br>НА<br>НА<br>НА<br>НА<br>НА<br>НА | Pe<br>RT<br>RT<br>RT<br>RT<br>RT<br>RT<br>RT<br>RT<br>RT<br>RT                   | Enable<br>Enable | 3<br>3<br>3<br>3<br>3<br>3<br>3<br>3<br>3<br>3<br>3<br>3<br>3<br>3                                                                  |
| IP<br>127.0.0.1<br>127.0.0.1<br>127.0.1<br>127.0.0.1<br>127.0.0.1<br>127.0.0.1<br>127.0.0.1<br>127.0.0.1<br>127.0.0.1<br>127.0.0.1<br>127.0.0.1<br>127.0.0.1<br>127.0.0.1<br>127.0.0.1<br>127.0.0.1<br>127.0.1<br>127.0.1<br>127.0.1<br>127.0.1<br>127.0.1<br>127.0.1<br>127.0.1<br>1 | Id<br>110100<br>110100<br>110100<br>110100<br>110100<br>110100<br>110100<br>110100<br>110100<br>110100<br>110100<br>110100<br>110100<br>110100<br>110100<br>110100<br>110100 | 00ef<br>00ee<br>00ec<br>003e<br>003d<br>003d<br>003d<br>003d<br>003d<br>004f<br>00fe<br>00fd<br>00fc<br>0047<br>0045<br>0045<br>0044<br>0045<br>0044<br>0045<br>0046 | Tag   PT_GT02   PT_GT01   FT_GT02   FT_GT01   FT_GT04   PT_NG04   PT_NG01   FT_F01   FT_F03   PT_NG03   FT_NG03   FT_NG03   FT_NG03   FT_NG03   FT_NG02   FT_NG02                                                                                                    | Туу<br>НА<br>НА<br>НА<br>НА<br>НА<br>НА<br>НА<br>НА<br>НА<br>НА<br>НА<br>НА<br>НА | Pe<br>RT<br>RT<br>RT<br>RT<br>RT<br>RT<br>RT<br>RT<br>RT<br>RT                   | Enable<br>Enable | 9<br>9<br>9<br>9<br>9<br>9<br>9<br>9<br>9<br>9<br>9<br>9<br>9<br>9<br>9<br>9<br>9<br>9<br>9                                         |

Top List, is list of Project gateways and bottom list is devices inside one gateway.

When you click on one gateway -at top list-, you can see List of devices for that gateway in bottom list.

Right click on Top and bottom list, you can make that element enable or disable.

When a gateway is disabled, OPC server will define its tags inside OPC Database, but it is not start communicate with disabled gateway.

When a device is disabled, OPC server will not define its tags inside OPC Database.

For deleting a gateway from list, right click on selected gateway and execute "Delete Gateway".

For saving configuration right click on gateway List and execute "Save Configuration".

Every time you save configuration, OPC will get a back up of options.xml file and will copy on same OPC directory. Backup format name is options\_N.bak

N is a equal to DateTime.Now.ToFileTime() function .

For shutdown OPC, open File menu and execute Shutdown OPC.

| 🔜 pbsControl E+H FX520 OPC Server                                                                                                    |
|----------------------------------------------------------------------------------------------------|
| File Help                                                                                                    |
| Shutdown at Saturday, March 14, 2015 12:33:14 AM                                                                                                    |
| Exit                                                                                                    |
| Uperation Configuration Connection                                                                                                    |
| Could not find file 'C:\pbsControl\pbsFXOPCSrv\options.xml'.,12:33:14 AM<br>Could not find file 'C:\pbsControl\pbsFXOPCSrv\options.xml'.,12:33:14 AM<br>OPC Server Started,12:33:14 AM<br>OPC Shutdown 0K+ |
|                                                                                                    |
|                                                                                                    |
|                                                                                                    |
|                                                                                                    |
|                                                                                                    |
|                                                                                                    |
|                                                                                                    |

If no other OPC clients are connected to OPC server, it will show "OPC Shutdown OK +" messages in Operation tab list .

If any other OPC client is connected to OPC server, then it is not possible to shutdown OPC Server and it will show "OPC clients are connected to OPC Server".

So you need to stop OPC clients first and after that shutdown OPC Server.

For closing OPC server, after shutdown of OPC, you can open file menu and execute Exit Command.

If OPC is shutdown before properly, then it will close.

When you run again OPC server, it will read options.xml file and define all gateways, devices and tags inside OPC database and start to communicate with enable Gateways.

### **OPC Runtime**

You can connect to OPC Server by OPC Browser software's and look at OPC server tags. There is a free OPC Browser utility (opcbrowser.exe) inside FXA520 OPC Server Directory.run it and connect to OPC server as following:

pbsControl FXA520 OPC Server Name and GUID is :

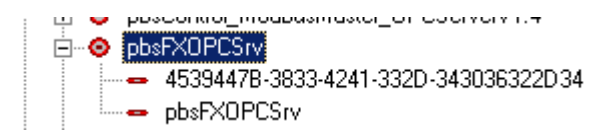

Right click on server name and execute "Add Server"

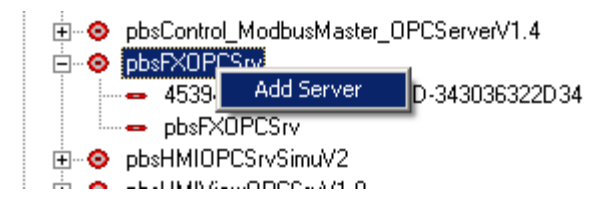

After OPC connected, you can see OPC server name in left panel in green color. Click on DA Browse and you can see generated OPC tags.

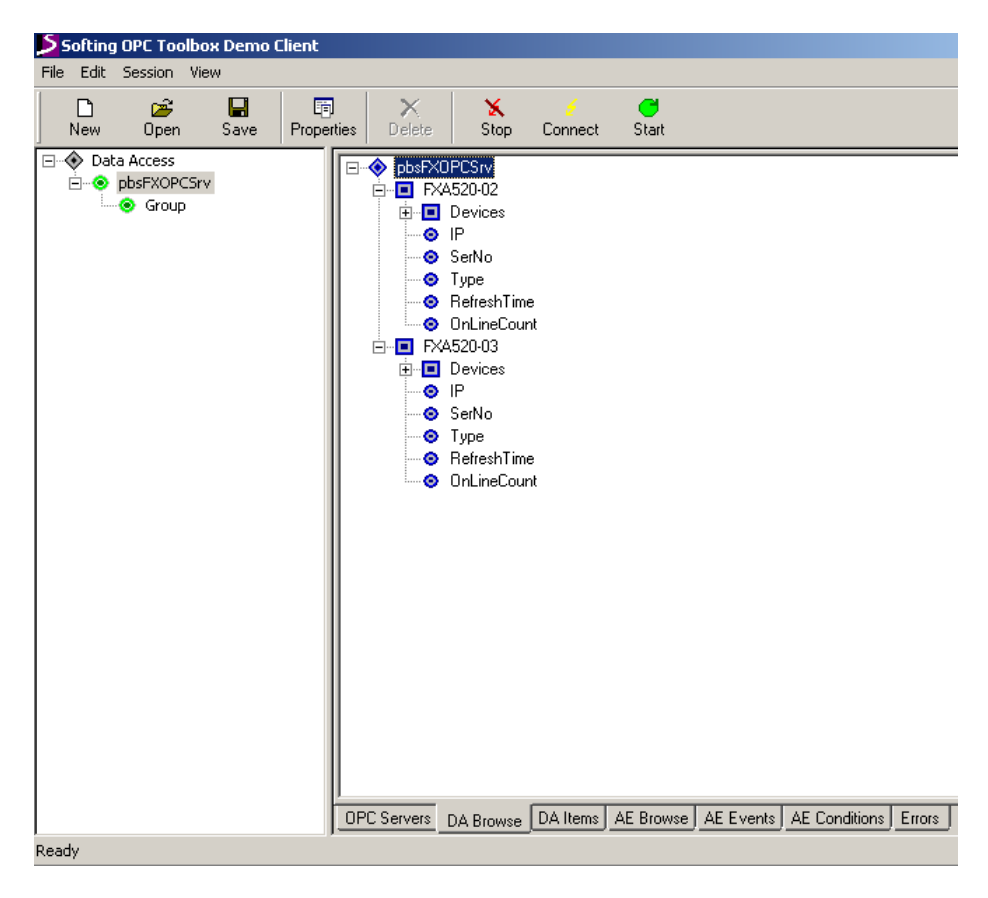

There is a parent tag for each Gateway. Parent Tag name is name of Gateway.

| Item                  | Value       | Quality |
|-----------------------|-------------|---------|
| FXA520-03.IP          | localhost   | GOOD    |
| FXA520-03.SerNo       | A4002D010A0 | GOOD    |
| FXA520-03.Type        | full        | GOOD    |
| FXA520-03.RefreshTime | 5           | GOOD    |
| FXA520-03.0nLineCount | 92          | GOOD    |

{GatewayName}.IP = IP address of Gateway

{GatewayName}.SerNo = Serial Number of Gateway

{GatewayName}.Type = Type of Gateway

{GatewayName}.RefreshTime = Period time of reading data from gateway by OPC server in sec .

{GatewayName}.OnLineCount = Number of times that OPC Server is reading data from Gateway . its value increase sequentially from 0 until 32000 then will change to 0 again .

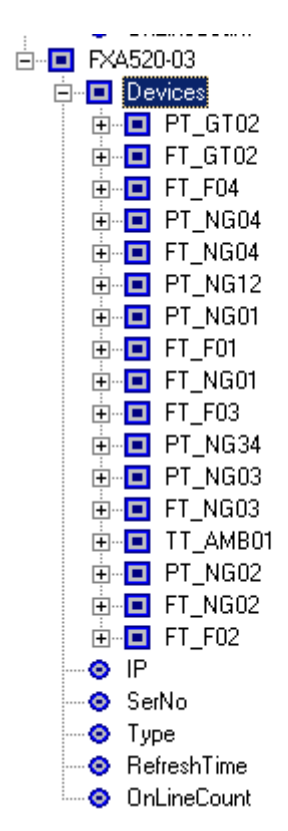

There are many devices for a gateway.

{GatewayName}.Devices.{DeviceName} = Device OPC Tag Name

There are following Tags for a Device:

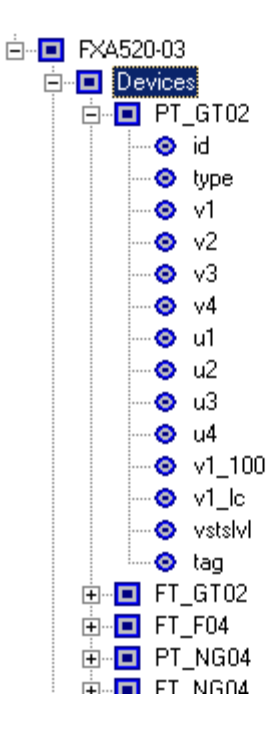

{GatewayName}.Devices.{DeviceName}.id = Device id

{GatewayName}.Devices.{DeviceName}.type = Device type {GatewayName}.Devices.{DeviceName}.v1 = Primary Value {GatewayName}.Devices.{DeviceName}.v2 = Secondary Value {GatewayName}.Devices.{DeviceName}.v3 = Tertiary Value {GatewayName}.Devices.{DeviceName}.v4 = Quaternary Value {GatewayName}.Devices.{DeviceName}.u1 = unit of Primary Value {GatewayName}.Devices.{DeviceName}.u2 = unit of Secondary Value {GatewayName}.Devices.{DeviceName}.u3 = unit of Tertiary Value {GatewayName}.Devices.{DeviceName}.u4 = unit of Quaternary Value {GatewayName}.Devices.{DeviceName}.u4 = unit of Quaternary Value

{GatewayName}.Devices.{DeviceName}.v1\_lc = primary value loop current

{GatewayName}.Devices.{DeviceName}.vstslvl = Error Level of Response (0: ok , 1: warning, 2: error (according to HART6-Spec)

{GatewayName}.Devices.{DeviceName}.tag = Device name

| FXA520-03.Devices.PT_GT02.id      | 11010000ef | GOOD |
|-----------------------------------|------------|------|
| FXA520-03.Devices.PT_GT02.type    | HART       | GOOD |
| FXA520-03.Devices.PT_GT02.v1      | -7.93      | GOOD |
| FXA520-03.Devices.PT_GT02.v2      | 0          | GOOD |
| FXA520-03.Devices.PT_GT02.v3      | 0          | GOOD |
| FXA520-03.Devices.PT_GT02.v4      | 0          | GOOD |
| FXA520-03.Devices.PT_GT02.u1      | bar        | GOOD |
| FXA520-03.Devices.PT_GT02.u2      | u2         | GOOD |
| FXA520-03.Devices.PT_GT02.u3      | u3         | GOOD |
| FXA520-03.Devices.PT_GT02.u4      | u4         | GOOD |
| FXA520-03.Devices.PT_GT02.v1_100  | -25.63     | GOOD |
| FXA520-03.Devices.PT_GT02.v1_lc   | 0.06       | GOOD |
| FXA520-03.Devices.PT_GT02.vstslvl | 2          | GOOD |
| FXA520-03.Devices.PT_GT02.tag     | FXA520-03  | GOOD |

## **OPC Runtime Specification**

OPC Version = DA 2.0

Number of FieldGate = No limitation.

Number of devices inside a Fieldgate = No Limitation.

OPC Server Name = pbsFXOPCsrv

Supported Tags for a device = v1, v2, v3 v4, u1, u2, u3, u4, v1\_100, v1\_lc, vsts1v1